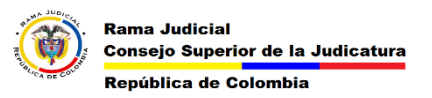

## INICIAR EL CORREO ELECTRÓNICO WEB Y CAMBIAR CONTRASEÑA

Para iniciar el correo electrónico desde la página web y cambiar la contraseña se deben seguir los siguientes pasos.

1. Ingresar a la página web de la rama <u>www.ramajudicial.gov.co</u>

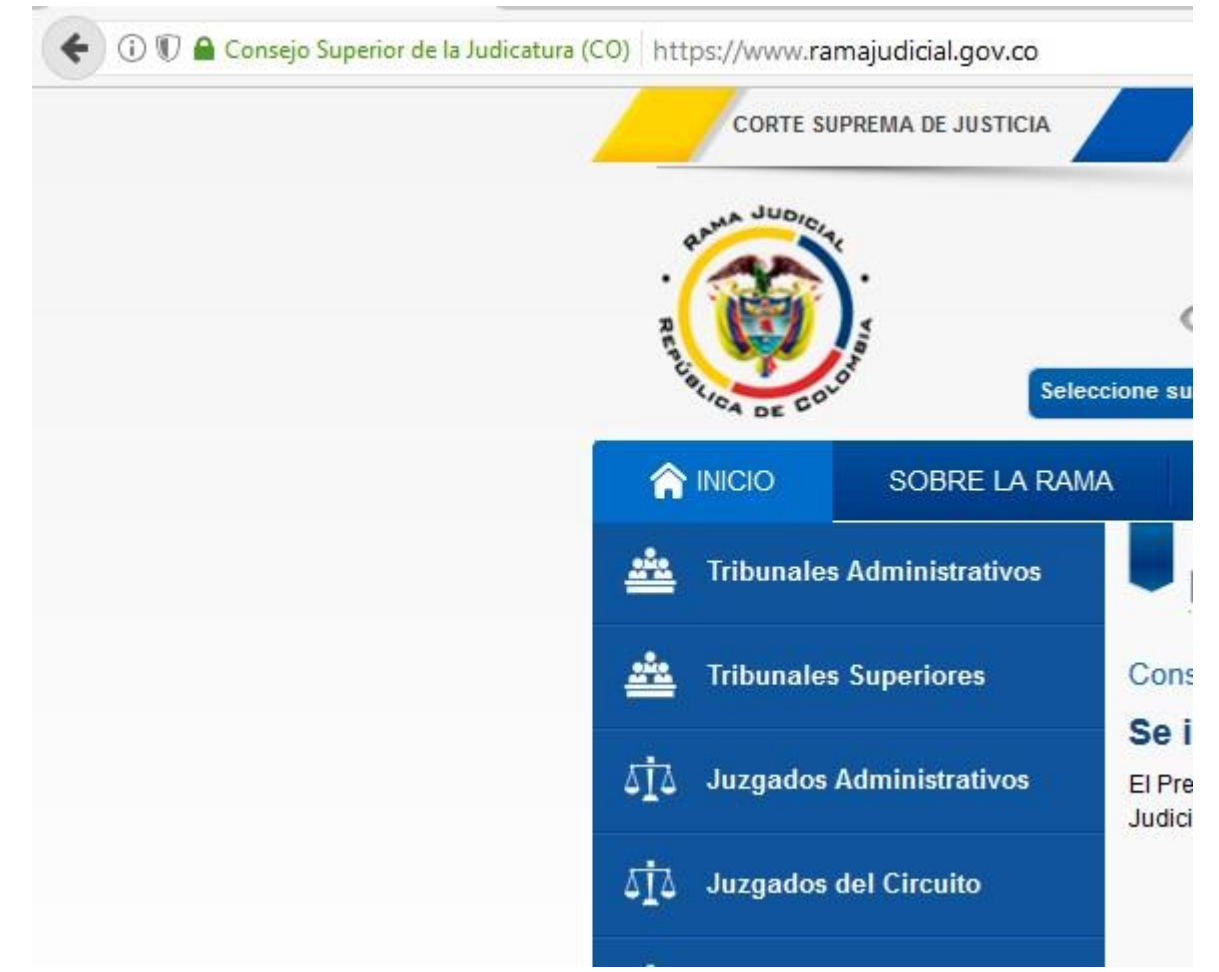

2. En la página web ingresamos a servidoresj

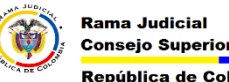

## MESA DE AYUDA CORREO ELECTRONICO **CONSEJO SUPERIOR DE LA JUDICATURA**

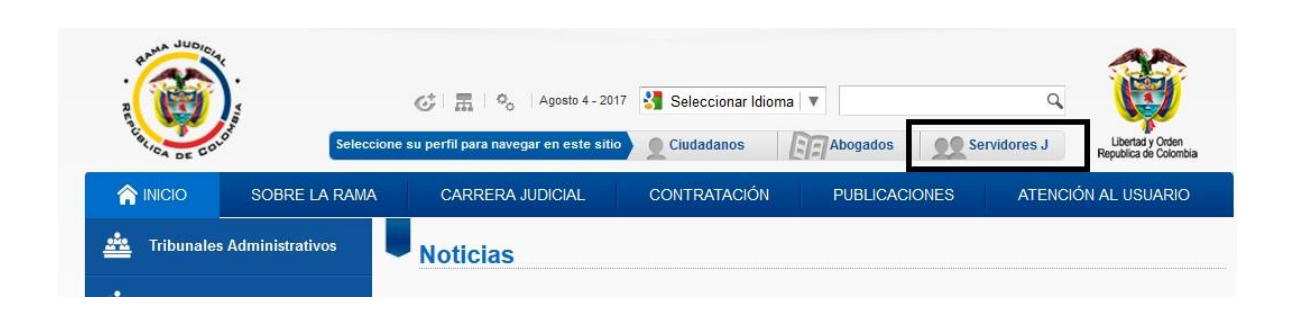

3. bajamos hasta el final y en la parte izquierda se encuentra la opción de **Correo Electronico Institucional** 

| INICIO                         | SOBRE LA RAMA                     | CARRERA JUDICIAL | CONTRATACIÓN                        | PUBLICACIONES                     | ATENCIÓN AL CIUDADANO |
|--------------------------------|-----------------------------------|------------------|-------------------------------------|-----------------------------------|-----------------------|
| Sei                            | rvidores Jud                      | liciales         |                                     |                                   |                       |
|                                | O Temas de Interés                |                  |                                     |                                   |                       |
| <ul> <li>Comité Par</li> </ul> | ritario Nacional del SG-SST       |                  | i tarria su di ciar                 |                                   | ^                     |
| Comisione                      | e licenciae y nermisos            |                  | <ul> <li>Sistema de Ges</li> </ul>  | stión de la Seguridad y Salud e   | n el Trabajo SG-SST   |
| • • • • • •                    | s, ilecticado y permisoro         |                  | <ul> <li>Sistema de Rie:</li> </ul> | sgos                              |                       |
| Consulta de                    | e Audiencias y videoconterenci    | а                | <ul> <li>S.G.Talento Hur</li> </ul> | mano - Kactus HR                  |                       |
| Correo Elec                    | ctrónico Institucional            |                  | <ul> <li>Sistema de Ges</li> </ul>  | stión v Control de la Calidad v e | el Medio Ambiente     |
| <ul> <li>Formato de</li> </ul> | e Calificación Art. 8 parágrafo 4 | Ley 1579 de 2012 |                                     |                                   |                       |
| <ul> <li>Intranet</li> </ul>   |                                   |                  |                                     |                                   |                       |
|                                |                                   |                  |                                     |                                   | ~                     |

4. al dar clic en el enlace se abre la página web del correo electrónico

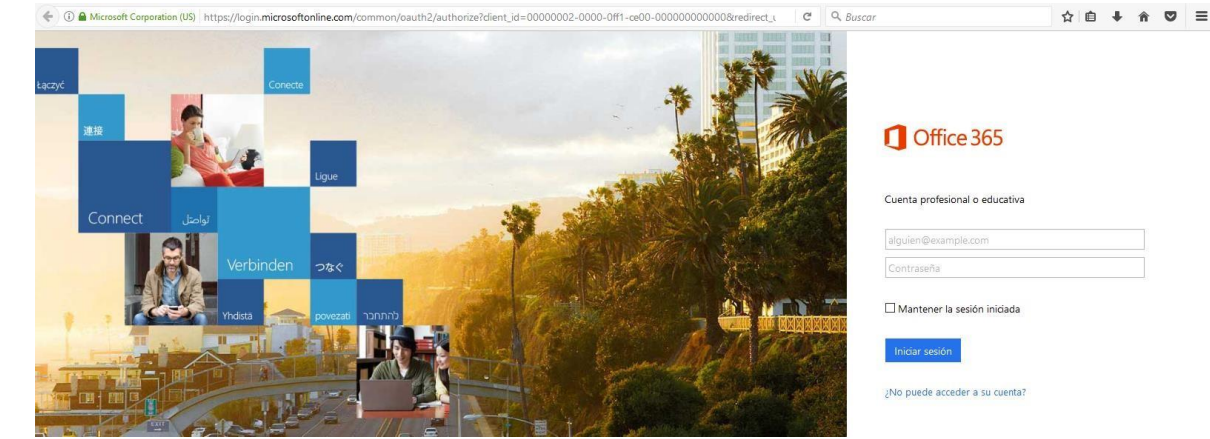

En esta página web se coloca el correo y la contraseña

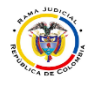

| Soporte Correo Electrónico<br>Institucional<br>LLamar a Bogotá<br>(1) 5658500 Ext. 4002 - 7564 - 7562 |
|----------------------------------------------------------------------------------------------------|
| Cuenta profesional o educativa                                                                        |
| endoj.ramajudicial.gov.co                                                                             |
| 🗌 Mantener la sesión iniciada                                                                         |
| Iniciar sesión                                                                                        |
|                                                                                                    |

Al colocar un correo institucional aparece una imagen con el logo de la rama judicial y las líneas de atención de la mesa de ayuda de correo electrónico.

Al pulsar en iniciar sesión sale el formulario para el cambio de contraseña

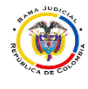

## MESA DE AYUDA CORREO ELECTRONICO CONSEJO SUPERIOR DE LA JUDICATURA

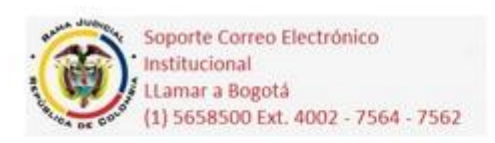

## Actualizar contraseña

Necesita actualizar la contraseña porque se trata de la primera vez que inicia sesión o porque la contraseña expiró.

| @cendoj.ramajudicial.gov.co |  |  |  |  |
|-----------------------------|--|--|--|--|
| •••••                       |  |  |  |  |
| •••••                       |  |  |  |  |
| •••••                       |  |  |  |  |

Actualizar contraseña e iniciar sesión

En el primer campo se debe volver a escribir la contraseña actual y en los 2 siguientes campos se escribe una nueva contraseña esta debe tener mínimo 8 caracteres máximo 16 y contener mayúsculas minúsculas y números NO puede contener la letra Ñ o palabras relacionadas a su correo o nombre como Juzgado, Cendoj.